## [M176]

# 明星 Wi-Fi 接続マニュアル(詳細設定必須版) 【Windows11】

このマニュアルの対象者:職員、教員、通学生、通信生

目的:自動で Wi-Fi 接続できない場合や、共有 PC に、明星 Wi-Fi 接続設定をする

注意事項:明星 Wi-Fi 接続可能エリアにて作業を実施してください。

## 目次

| 1.    | 初期設定をする              | .2 |
|-------|----------------------|----|
| 2     | Wi-Fi に接続する          | 6  |
| <br>२ | Wi-Fi の設定を削除する       | a  |
| э.    | ₩1-11 の 成定 と 円 际 ダ る | 5  |

### 1. 初期設定をする

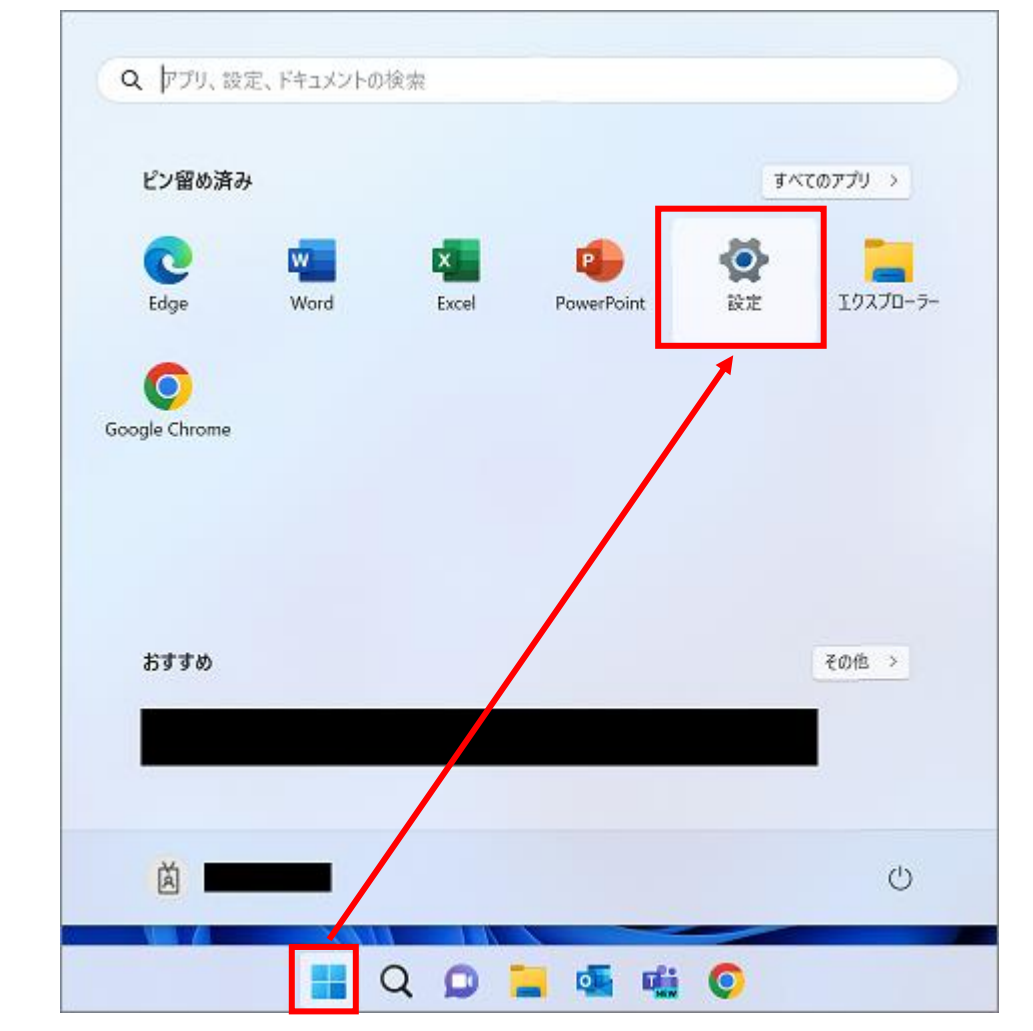

(1)「Windows」マークをクリックし、「設定」をクリックします。

(2)「**ネットワークとインターネット**」をクリックします。

| ← 設定              |                                  | - 🗆 X                            |
|-------------------|----------------------------------|----------------------------------|
| à                 | システム                             |                                  |
| 設定の検索 Q           | 名前の変更                            | Windows Update<br>最終チェック日時: 2 分前 |
| <b>) 🔲</b> Эдть   |                                  |                                  |
| ଃ Bluetooth とデバイス | ディスプレイ                           | >                                |
| 💎 ネットワークとインターネット  | ー モニター、明るさ、夜間モード、ディスプレイ プロファイル   |                                  |
| 🥖 個人用設定           | ()) サウンド<br>音号レベル 出力 入力 サウンドデバイス | >                                |
| 🖹 アプリ             |                                  |                                  |
| 💄 アカウント           | 通知<br>アプリとシステムからのアラート、応答不可       | >                                |
| 時刻と言語             | 2.42                             |                                  |
| 🕶 ゲーム             | クオーカム<br>集中の妨げとなる通知を減らす          | >                                |
| 🏋 アクセシビリティ        | ィン 電源とパッテリー                      |                                  |
| プライバシーとセキュリティ     | ● 画面とスリーズ バッテリーの使用状況、電源モード、省電力   | >                                |
| Windows Update    | ストレージ<br>ストレージ領域、ドライズ 構成ルール      | >                                |

#### (3)「**Wi-Fi**」をクリックします。

| ← 設定                                                      |                                                                        | - 0 ×          |
|-----------------------------------------------------------|------------------------------------------------------------------------|----------------|
| Ř                                                         | ネットワークとインターネット                                                         |                |
| 設定の検索 へ                                                   | <b>未接続</b><br>どのネットワークにも接続されていません。                                     |                |
| ■ システム                                                    |                                                                        |                |
| 😣 Bluetooth とデバイス                                         | Wi-Fi         接続、既知のネットワークの管理、従量制課金接続                                  | オン 🌑 >         |
| ┃ 💎 ネットワークとインターネット                                        |                                                                        |                |
| 🥖 個人用設定                                                   | イーサネット         認証、IP 設定と DNS 設定、従量制課金接続                                | >              |
| 🖹 アプリ                                                     |                                                                        |                |
| 💄 アカウント                                                   | U 追加、接続、管理                                                             | >              |
| <ul> <li>         ・・・・・・・・・・・・・・・・・・・・・・・・・・・・・</li></ul> | (ආ) モバイル ホットスポット<br>インターネット 接続を共有する                                    | <i>ҟ</i> フ ● > |
| <ul> <li>★ アクセシビリティ</li> <li>● ブライバシーとセキュリティ</li> </ul>   | 快 機内モード<br>ワイヤレス通信を停止                                                  | <i>オ</i> フ ● > |
| Windows Update                                            | プロキシ Wi-Fi およびイーサネット接続向けプロキシ サーバー                                      | >              |
|                                                           | <ul> <li>ダイヤルアップ</li> <li>ダイヤルアップ</li> <li>インターネット接続をセットアップ</li> </ul> | >              |
|                                                           | マン・ネットワークの詳細設定<br>すべてのネットワーク アダブターを表示、ネットワークのリセット                      | >              |

(4)「既知のネットワークの管理」をクリックします。

| ← 設定                                              |                                                                     | - 0 ×        |
|---------------------------------------------------|---------------------------------------------------------------------|--------------|
| à                                                 | ネットワークとインターネット > Wi-Fi                                              |              |
| 設定の検索 Q                                           | ବି Wi-Fi                                                            | オン 🔵         |
| <ul> <li>システム</li> <li>Bluetooth とデバイス</li> </ul> | (2) 利用できるネットワークを表示                                                  | ~            |
| <ul> <li>▼ ネットワークとインターネット</li> </ul>              |                                                                     | >            |
| <ul> <li>/ 個人用設定</li> <li>ご アプリ</li> </ul>        | パードウェアのプロパティ<br>Wi-Fi アダプターのプロパティの表示と管理                             | >            |
| <ul> <li>アカウント</li> <li>時刻と言語</li> </ul>          | >> ランダムなハードウェア アドレス<br>他の人があなたのデバイスの場所を追跡しにくくすることで、ブライパシーの保護に役立ちます。 | <b>7</b> 7 • |
| 😳 ゲーム                                             |                                                                     |              |
| 🏋 アクセシビリティ                                        |                                                                     |              |
| プライバシーとセキュリティ                                     |                                                                     |              |
| Windows Update                                    |                                                                     |              |

(5)「**ネットワークの追加**」をクリックします。

| ← 設定                                              | - O X                                         |
|---------------------------------------------------|-----------------------------------------------|
| à                                                 | ネットワークとインターネット > Wi-Fi > 既知のネットワークを管理         |
|                                                   | 武知のネットワーク                                     |
| 設定の検索 Q                                           | 既知のネットワークの検索                                  |
| <ul> <li>システム</li> <li>Plustenth とデザイス</li> </ul> | 新しいネットワークを追加                                  |
| bidetooth 2774X                                   | 既知のネットワークがまだありません。ネットワークに接続してから、もう一度確認してください。 |
| ┃ 💎 ネットワークとインターネット                                |                                               |
| 🥖 個人用設定                                           |                                               |
| עיליק 👔                                           |                                               |
| - アカウント                                           |                                               |
| 🗊 時刻と言語                                           |                                               |
| 🕶 ゲーム                                             |                                               |
| 🏋 アクセシビリティ                                        |                                               |
| プライバシーとセキュリティ                                     |                                               |
| Ø Windows Update                                  |                                               |

(6) 下記のように設定し、チェックボックスは両方チェックを入れ、「**保存**」ボタンをクリックします。 ※以下で説明した箇所以外は変更しないで下さい。

| ネットワーク名   | meisei-wpa2                      |
|-----------|----------------------------------|
| セキュリティの種類 | WPA2-エンタープライズ AES                |
| EAP メソッド  | 保護された EAP(PEAP)                  |
| 認証方法      | セキュリティで保護されたパスワード(EAP-MSCHAP v2) |

#### ☑ 自動的に接続する

☑ このネットワークがブロードキャストしていない場合でも接続する

| 新しいネットワークを追加                        |  |  |  |  |
|-------------------------------------|--|--|--|--|
| ネットワーク名                             |  |  |  |  |
| meisei-wpa2                         |  |  |  |  |
| セキュリティの種類                           |  |  |  |  |
| WPA2-エンタープライズ AES 〜                 |  |  |  |  |
| EAP メソッド                            |  |  |  |  |
| 保護された EAP (PEAP) く                  |  |  |  |  |
| 認証方法                                |  |  |  |  |
| セキュリティで保護されたパスワード (EAP-MSCHAP v2) v |  |  |  |  |
| プライベート識別子                           |  |  |  |  |
| anonymous                           |  |  |  |  |
| これはこのまま変更せずに、フライハシーを保護できるようにしてくたさい。 |  |  |  |  |
| 信頼されたサーバー                           |  |  |  |  |
| 信頼されたサーバー名の追加                       |  |  |  |  |
| 信頼されている証明書の拇印                       |  |  |  |  |
| + 信頼済み証明書の拇印を追加する                   |  |  |  |  |
| ✓ 自動的に接続する                          |  |  |  |  |
| > このネットワークがプロ−ドキャストしていない場合でも接続する    |  |  |  |  |
|                                     |  |  |  |  |
| 保存 キャンセル                            |  |  |  |  |

#### 2. Wi-Fi に接続する

| 使用可能                        | ★ ★接続       | ゆうしん しゅうしん ゆうしん ゆうしん ゆうしん ゆうしん ゆうしん ゆうしん しゅうしん しゅうしん しゅうしん しゅうしん しゅうしん しゅうしん しゅうしん しゅうしん ゆうしん しゅうしん しゅう しゅう しゅう しゅう しゅう しゅう しゅう しゅう しゅう しゅう |
|-----------------------------|-------------|----------------------------------------------------------------------------------------------------|
| パッテリー<br>節約機能               | ·ダ<br>夜間モード | 常 ><br>アクセシビリティ                                                                                                    |
| <ul><li></li><li></li></ul> |             | Ø >                                                                                                    |
| 100%                        | A ⊕ d×      | 2 🕄                                                                                                    |

(1)「**インターネット**」アイコンをクリックし「>」をクリックします。

(2)「meisei-wpa2」を選択し、「接続」ボタンをクリックします。

| ← Wi-Fi                                                       |
|---------------------------------------------------------------|
| <ul> <li>meisei-wpa2<br/>操作が必要です</li> <li>✓ 自動的に接続</li> </ul> |
| eduroam                                                       |
| الج                                                           |
| その他の Wi-Fi 設定                                                 |
| ^ € A ⊕ q× I ≥ 10:44<br>2023/04/18                            |

(3) サインイン画面が表示されるので、ID とパスワードを入力し「OK」ボタンをクリックします。

● 教職員の ID とパスワードは、入職時にお渡ししている「ユーザ登録通知書」に記載しております。

● 学生の ID は、<mark>ユーザ名@stu.meisei-u.ac.jp</mark>の形式で、

パスワードは、予め情報センターからお知らせしている英数字です。

#### ※通学生の場合

ユーザ名は 学籍番号からハイフンを取り除き、英字をすべて小文字にしたもの です。 【例】学籍番号「23S1-000」の場合、ユーザ名は「23s1000」となります。

※通信生の場合ユーザ名は 学籍番号の英字をすべて小文字にしたもの です。
 【例】学籍番号「23AP0000」の場合、ユーザ名は「23ap0000」となります。

■通信教育課程の学生の皆さんへ

※この形式は、あくまでサインインに必要な形式であり、利用できるメールアドレスではありません。

| <ul> <li>Windows セキュリティ</li> <li>サインイン</li> </ul> |       | × |
|---------------------------------------------------|-------|---|
| メール アドレス<br>パスワード                                 |       |   |
| ОК                                                | キャンセル |   |

(4)下記が表示された場合は、「接続」ボタンをクリックします。

| ←    | Wi-Fi                                                                                                    |                                             |
|------|----------------------------------------------------------------------------------------------------|---------------------------------------------|
| ((;= | meisei-wpa2<br>操作が必要です<br>接続を続けますか?<br>この場所に meisei-wpa2<br>場合は、そのまま接続して<br>は、名前が同じでも別の名<br>があります。<br>証明書の詳しい内容の書 | が存在すると予想される<br>ください。そうでない場合<br>ペットワークである可能性 |
| ((;= | 証明書の計しい内容の必<br>接続<br>eduroam                                                                                      | キャンセル                                       |
| その1  | 他の Wi-Fi 設定                                                                                                    | C                                           |

(5)「meisei-wpa2」と表示され、Wi-Fiのアイコンが表示されていれば、接続は成功です。

| meisei-wpa2   | →<br>* ・  * ・  *  *  *  *  *  *  *  *  *  *  *  *  * | ゆ 機内モード                  |
|---------------|------------------------------------------------------|--------------------------|
| 65            |                                                      | **                       |
| バッテリー         | 夜間モード                                                | アクセシビリティ                 |
| ¢ .           |                                                      | _                        |
| d× <b>−</b> ● |                                                      | ® >                      |
| <b>1</b> 00%  |                                                      | 0 ¢                      |
|               | ^ 🐟 A 🛜                                              | ປ× 🖢 10:45<br>2023/04/18 |

※通信状況により、接続に時間がかかる場合があります。

#### 3. Wi-Fi の設定を削除する

接続がうまくいかない場合、設定に誤りがある可能性があります。

PC の完全シャットダウン(Shift キーを押しながら、シャットダウンボタンを押す)を行い、

電源が落ちた後に再度起動しても解決しない場合は、一度 Wi-Fi 設定を削除し、1から設定し直すことをお勧め します。

(1)検索欄に「Wi-Fi」と入力し、検索結果から「Wi-Fi 設定」を選択し画面を開きます。

| < <b>حَمَّر الرَّحَر جَمَّر الرَّحَر حَمَّر الرَّحَر حَمَّر الرَّحَر حَمَّر حَمَّ حَمَّي حَمَّر حَمَّي حَمَّ حَمَّ حَمَّ حَمَّ</b> | ウェブ | 設定 人 フォルダー ! ▶ 明星大学 R … |         |
|----------------------------------------------------------------------------------------------------|-----|-------------------------|---------|
| 最も一致する検索結果                                                                                                    |     |                         |         |
|                                                                                                    |     |                         |         |
| 設定                                                                                                    |     | Wi-Fi 設定                |         |
| <ul> <li>ワイヤレス デバイスのオンとオフを切り替える</li> </ul>                                                                                                    | >   | シムナム該定                  |         |
|                                                                                                    | >   | ☑ 開<                    |         |
| ゆ 機内モード                                                                                                    | >   |                         |         |
|                                                                                                    | >   |                         |         |
| スクールとWebを検索                                                                                                    |     |                         |         |
| Ø Wi-Fi - 学校とWebの結果を見る                                                                                                    | >   |                         |         |
| ,○ wi-fi 速度则定                                                                                                    | >   |                         |         |
| ,○ wi-fiJ <b>/-</b> 5-                                                                                                    | >   |                         |         |
|                                                                                                    | >   |                         |         |
| Q Wi-Fi設定                                                                                                    |     | Q □ 0 11 ^ ▲ あ ≈ 40 20  | 2023/04 |

(2)「ネットワークとインターネット」>「既知のネットワークの管理」をクリックします。

| ← 設定                                                                                                    |                                                                    | -      | Ō      | ×              |
|----------------------------------------------------------------------------------------------------|--------------------------------------------------------------------|--------|--------|----------------|
| Ř                                                                                                    | ネットワークとインターネット > Wi-Fi                                             |        |        |                |
| 設定の検索の                                                                                                    | ন্থি Wi-Fi                                                         | オン     |        | >              |
| システム Ruetooth とデバイス                                                                                                    | <ul> <li>meisei-wpa2 プロパティ</li> <li>接続済み、セキュリティ保護あり</li> </ul>     |        | >      | ,              |
| <ul> <li>▼ ネットワークとインターネット</li> </ul>                                                                                                    | <sup>(20)</sup> 利用できるネットワークを表示                                     |        | $\sim$ | ,              |
| <ul> <li>         個人用設定     </li> <li>         アプリ     </li> </ul>                                                                                                    |                                                                    |        | >      | ,              |
| <ul> <li>アカウント</li> <li>・・     <li>・・     <li>・・     <li>・・     <li>・・     <li>・・     <li>・・     <li>・・     <li>・・     <li>・・     <li>・・     <li>・・     <li>・・     <li>・・     <li>・・     <li>・・     <li>・     <li>・     <li>・・     <li>・     <li>・     <li>・・     <li>・     <li>・・     <li>・     <li>・     <li>・・     <li>・・     <li>・・     <li>・     <li>・     <li>・     <li>・     <li>・・     <li>・     <li>・     <li>・     <li>・     <li>・</li> <li>・     <li>・     <li>・     <li>・</li> <li>・     <li>・</li> <li>・     <li>・</li> <li>・     <li>・</li> <li>・</li> <li< th=""><th></th><th></th><th>&gt;</th><th>,</th></li<></li></li></li></li></li></li></li></li></li></li></li></li></li></li></li></li></li></li></li></li></li></li></li></li></li></li></li></li></li></li></li></li></li></li></li></li></li></li></li></li></li></li></li></li></ul> |                                                                    |        | >      | ,              |
| ∞ ゲーム<br>★ アクセシビリティ                                                                                                    | >> ランダムなハードウェアアドレス<br>他の人があなたのデバイスの場所を追跡しにくくすることで、プライパシーの保護に役立ちます。 | オフ     |        |                |
| <ul> <li>ブライバシーとセキュリティ</li> <li>Windows Update</li> </ul>                                                                                                    |                                                                    |        |        |                |
| <b>?える</b> 14℃<br>くもり時々時れ                                                                                                    | 📕 Q 🔅 🗾 🔟 🗖 🎽 😧 📮 🖸 📫 💁 🔷 🔺 🦄                                      | ଚ ሳ) 🅭 | 2023/0 | 14:51<br>04/14 |

(3)「meisei-wpa2」欄にある「削除」ボタンをクリックします。

| ← 設定               | - © ×                                                                |
|--------------------|----------------------------------------------------------------------|
| 赵                  | ネットワークとインターネット > Wi-Fi > <b>既知のネットワークを管理</b>                         |
| 設定の検索 Q            | 既知のネットワークの検索     Q     並べ替え:     優先順位     マ     フィルター:     すべて     マ |
| <b>」</b> システム      | 新しいネットワークを追加ネットワークの追加                                                |
| 🖇 Bluetooth とデバイス  | · · · · · · · · · · · · · · · · · · ·                                |
| ┃ 💎 ネットワークとインターネット | ☆ meisei-wpa2     削除 >                                               |
| 🥖 個人用設定            | ·                                                                    |
| 📑 アプリ              |                                                                      |
| 💄 アカウント            |                                                                      |
| 動 時刻と言語            |                                                                      |
| 🕶 ゲーム              |                                                                      |
| 🏋 アクセシビリティ         |                                                                      |
| 🤍 プライバシーとセキュリティ    |                                                                      |
| Windows Update     |                                                                      |
| そり時々晴れ             | 【 Q 検索 2023/04/14                                                    |